## **Graphing of Data:**

- 1) Type in your data into column A and column B:
  - А 1 В 1 time distance 2 0.1 3 0.2 4 0.3 5 0.4 6 0.5 7
- 2) Take your mouse and highlight (click hold down and cover all your data).

| A1 • |      |          |  |  |  |  |  |  |
|------|------|----------|--|--|--|--|--|--|
|      | А    | В        |  |  |  |  |  |  |
| 1    | time | distance |  |  |  |  |  |  |
| 2    | 0.1  | ###      |  |  |  |  |  |  |
| 3    | 0.2  | ###      |  |  |  |  |  |  |
| 4    | 0.3  | ###      |  |  |  |  |  |  |
| 5    | 0.4  | ###      |  |  |  |  |  |  |
| 6    | 0.5  | ###      |  |  |  |  |  |  |
|      |      |          |  |  |  |  |  |  |

3) Click on the Tab titled Insert and then click on Scatter

| 🛃 🖷      | 7 • (* • | 1-      |             |            |      |        |                                | E                | Book1 - N       | Aicro |
|----------|----------|---------|-------------|------------|------|--------|--------------------------------|------------------|-----------------|-------|
| File     | Home     | Insert  | ) P         | age Layout | Fo   | rmulas | Data                           | Review           | View            |       |
| votTable | Table    | Picture | Clip<br>Art | P Shapes * | ot ≁ | Column | A Line ▼<br>● Pie ▼<br>■ Bar ▼ | Area •<br>Scatte | r Y<br>Charts Y |       |
| Tabl     | es       |         | Illust      | rations    |      |        | Char                           | ts               | Ea.             | S     |

4) Click on the Scatter Plot on the Top Left to get the Scatter Plot

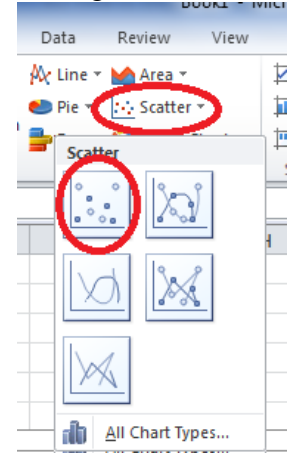

5) You can change the Chart Title and Axis Titles under the Layout Tab at the top

| Book1 - Microsoft Excel          |                        |                  |                  |                 |        | Chart Tools |            |                   |                                         |  |
|----------------------------------|------------------------|------------------|------------------|-----------------|--------|-------------|------------|-------------------|-----------------------------------------|--|
| Formanas                         | Dola                   | Re               | view             | View            | Desigi | n La        | yout       | Fo                | ormat                                   |  |
| A Char<br>Text Char<br>Box Title | t Axis I<br>• Titles • | Legend<br>Labels | Data<br>Labels ¥ | Data<br>Table * | Axes   | Gridline    | es F<br>Ar | lot<br>rea +<br>E | الم الم الم الم الم الم الم الم الم الم |  |

6) If the graph is proportional (linear), you can find the slope by clicking on the Design Tab at the top, clicking on the pull down menu under Chart Layouts, and selecting Layout 9 which has a  $f_x$  and a line on it. This will bring up a y = mx + b equation and the number in front of your x is your slope of your data.

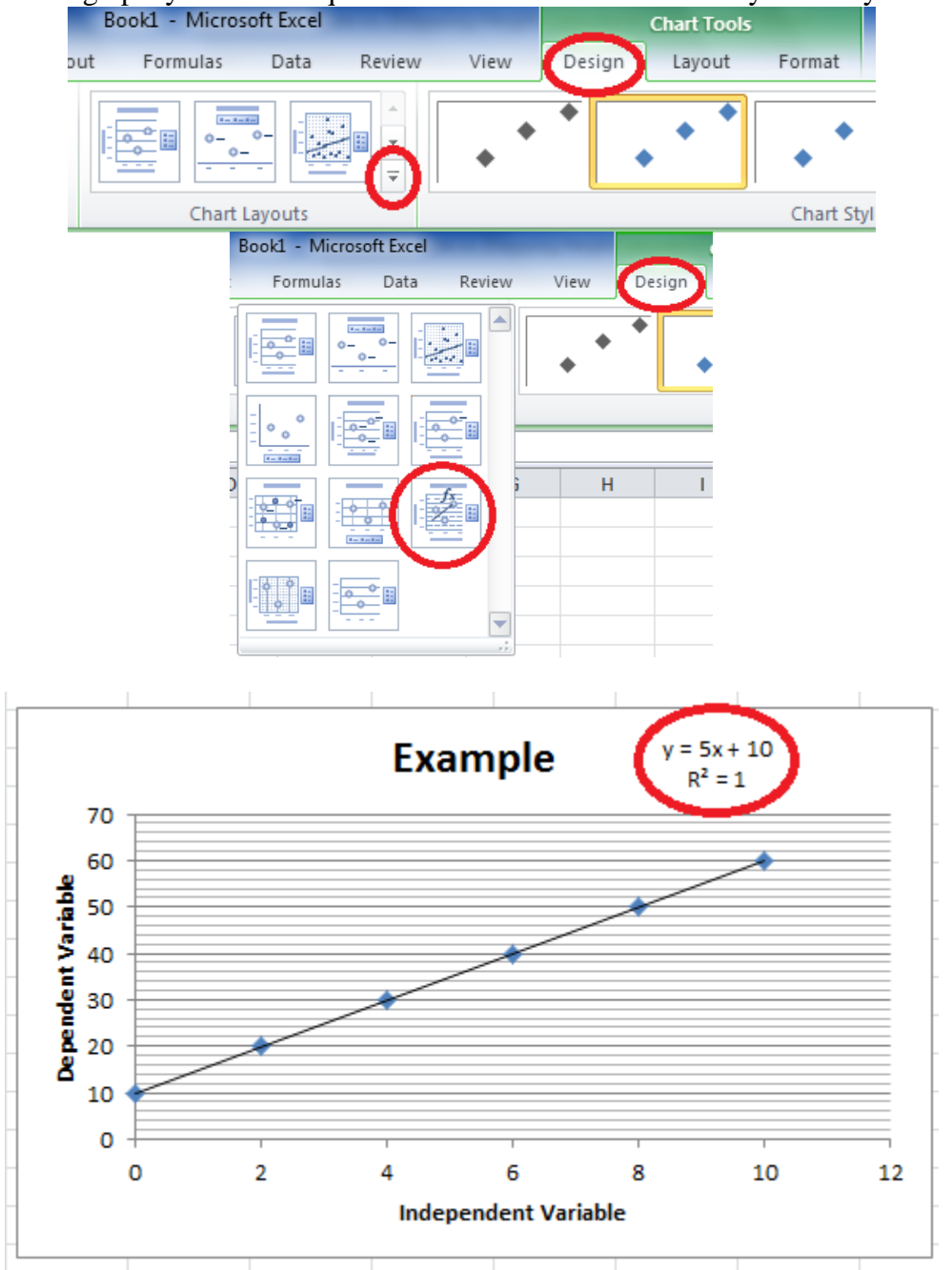